# **Quick Start**

DEMO DA1x05 Demonstration Board for DAC1405D650

Rev. 0.1 — 29 January 2009

**Quick Start** 

# Document information Info Content Keywords DEMO DA1x05, PCB2073-1, Demonstration board, DAC, Converter, DAC1405D650 Abstract This document describes how to use the demonstration board DEMO DA1x05 for the digital-to-analog converter DAC1405D650. Overview Image: Converter DAC1405D650

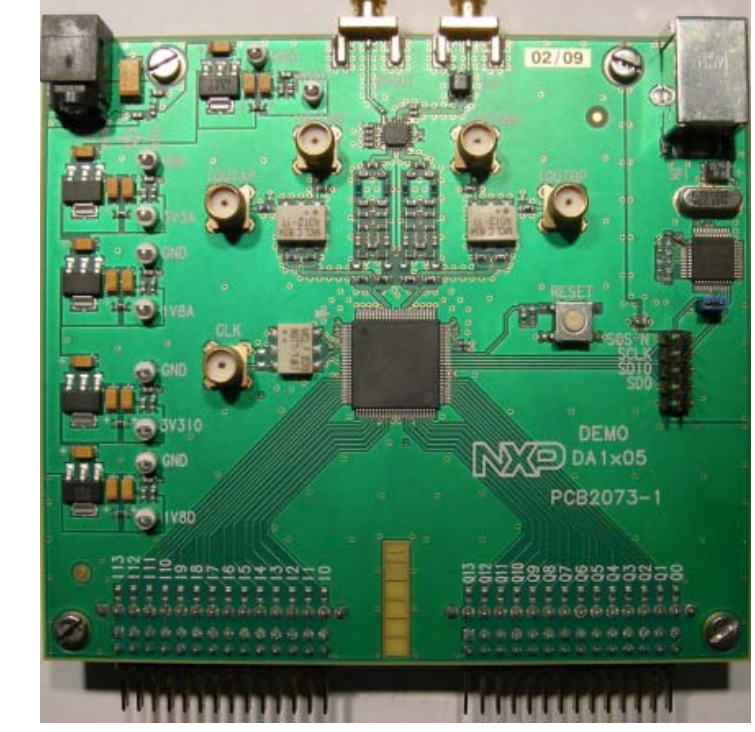

#### **Revision history**

| Rev | Date     | Description      |
|-----|----------|------------------|
| 0.1 | 20090129 | Initial version. |

# 1. Quick start

#### 1.1 Setup overview

Figure Fig 1 presents the connections to measure DEMO DA1x05.

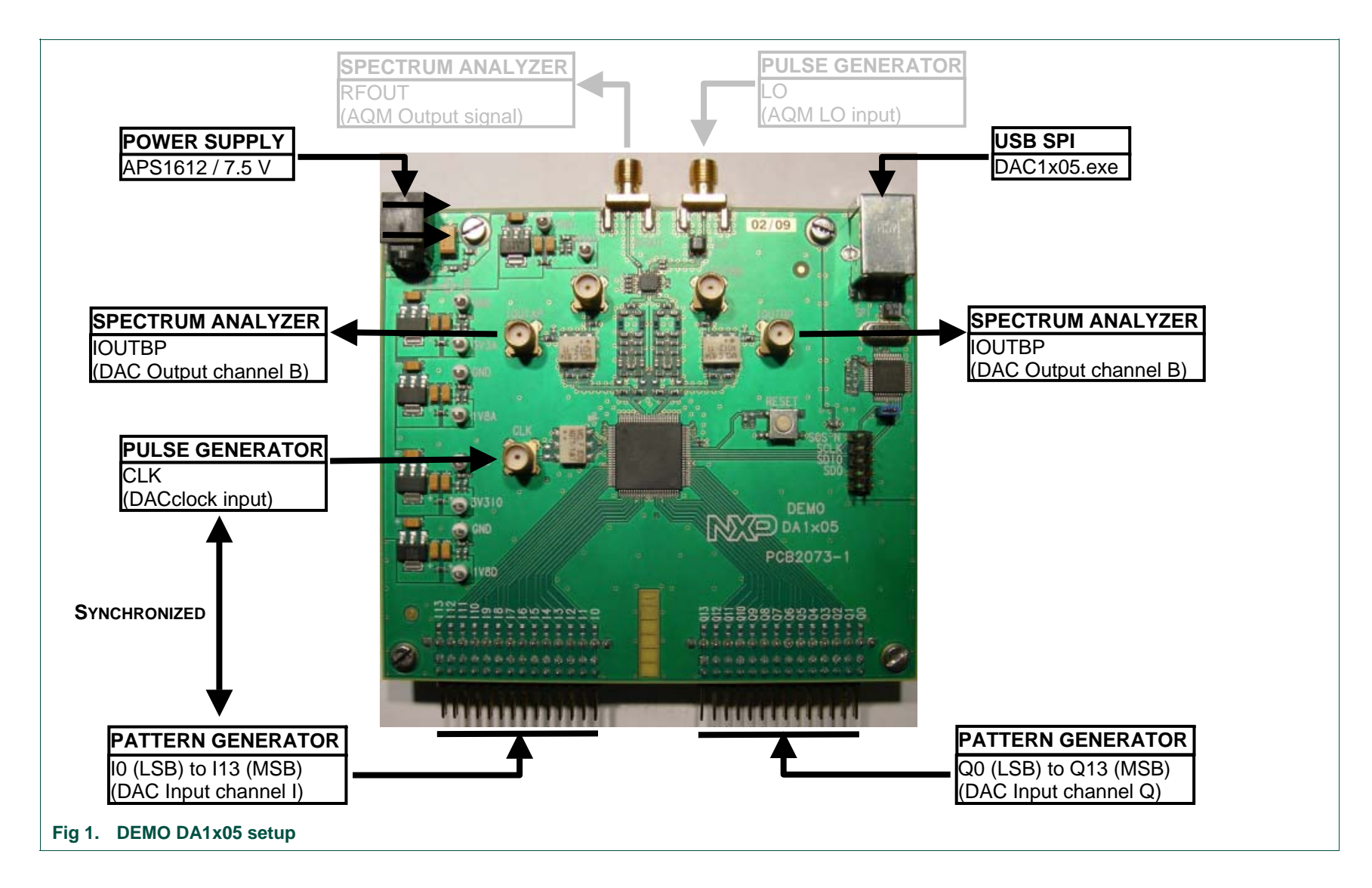

# 1.2 Power supply

#### Table 1.General power supply

| Name              | Function                                                  | View      |
|-------------------|-----------------------------------------------------------|-----------|
| U1                | PWR – General power supply 7.5V $V_{\text{DC}}$           | U1        |
| TP1               | 5V0A test point – Analog power supply 5.0 $V_{\text{DC}}$ |           |
| TP3               | 3V3A test point – Analog power supply 3.3 $V_{\text{DC}}$ |           |
| TP7               | 1V8A test point – Analog power supply 1.8 $V_{\text{DC}}$ |           |
| TP5               | 3V3IO test point – I/O power supply 3.3 $V_{\text{DC}}$   |           |
| TP9               | 1V8A test point – Analog power supply 1.8 $V_{\text{DC}}$ |           |
| TP2, TP4,         | GND test point – Ground                                   |           |
| TP8, TP6,<br>TP10 |                                                           |           |
|                   |                                                           | PCB2073-1 |
|                   |                                                           | - nn-o    |

............

0.00

# **1.3 Digital inputs**

#### Table 2. Digital inputs

| Name                | Function                                               | View                                                                                                    |
|---------------------|--------------------------------------------------------|----------------------------------------------------------------------------------------------------|
| TB2                 | I data connector – Channel I digital input (I0 to I13) | 👭 🚺 J14                                                                                                    |
| TB1                 | Q data connector – Channel Q digital input (Q0 to Q13) |                                                                                                    |
| J16                 | CLK connector – DAC clock input                        |                                                                                                    |
| J14                 | LO connector – AQM LO input                            |                                                                                                    |
| Resistor<br>network | DAC output connected to the output transformers        | THE OFFICE OFFIC |
|                     | DAC output connected to the AQM                        |                                                                                                    |

# 1.4 Analog outputs

#### Table 3. Analog outputs

| Name | Function                                                                                                    | View                        |
|------|----------------------------------------------------------------------------------------------------|-----------------------------|
| J17  | IOUTAP connector – DAC channel A analog output<br>signal (positive analog output signal when IOUTAN is<br>used) | J15                         |
| J18  | IOUTAN connector – DAC channel A negative analog<br>output signal                                               |                             |
| J13  | IOUTBP connector – DAC channel B analog output<br>signal (positive analog output signal when IOUTBP is<br>used) |                             |
| J19  | IOUTBN connector – DAC channel B negative analog<br>output signal                                               |                             |
| J15  | RFOUT connector – AQM analog output                                                                             | DEMO<br>DA1x05<br>PCB2073-1 |
|      |                                                                                                    |                             |

TRANSLEREESEE

### 1.5 SPI interface

#### Table 4. SPI interface

| Name | Function                                                          | View                                                 |
|------|-------------------------------------------------------------------|------------------------------------------------------|
| BP1  | RESET button – Hardware reset of the DAC registers                | ↓↓ ↓↓ J2                                             |
| J1   | SPI test point – External connection to SCS_N, SCLK, SDIO and SDO |                                                      |
| J2   | SPI connector – USB input for SPI programming                     | PPI<br>PPI<br>PPI<br>PPI<br>PPI<br>PPI<br>PPI<br>PPI |
|      |                                                                   |                                                      |

# 2. Example

#### 2.1 Setup example

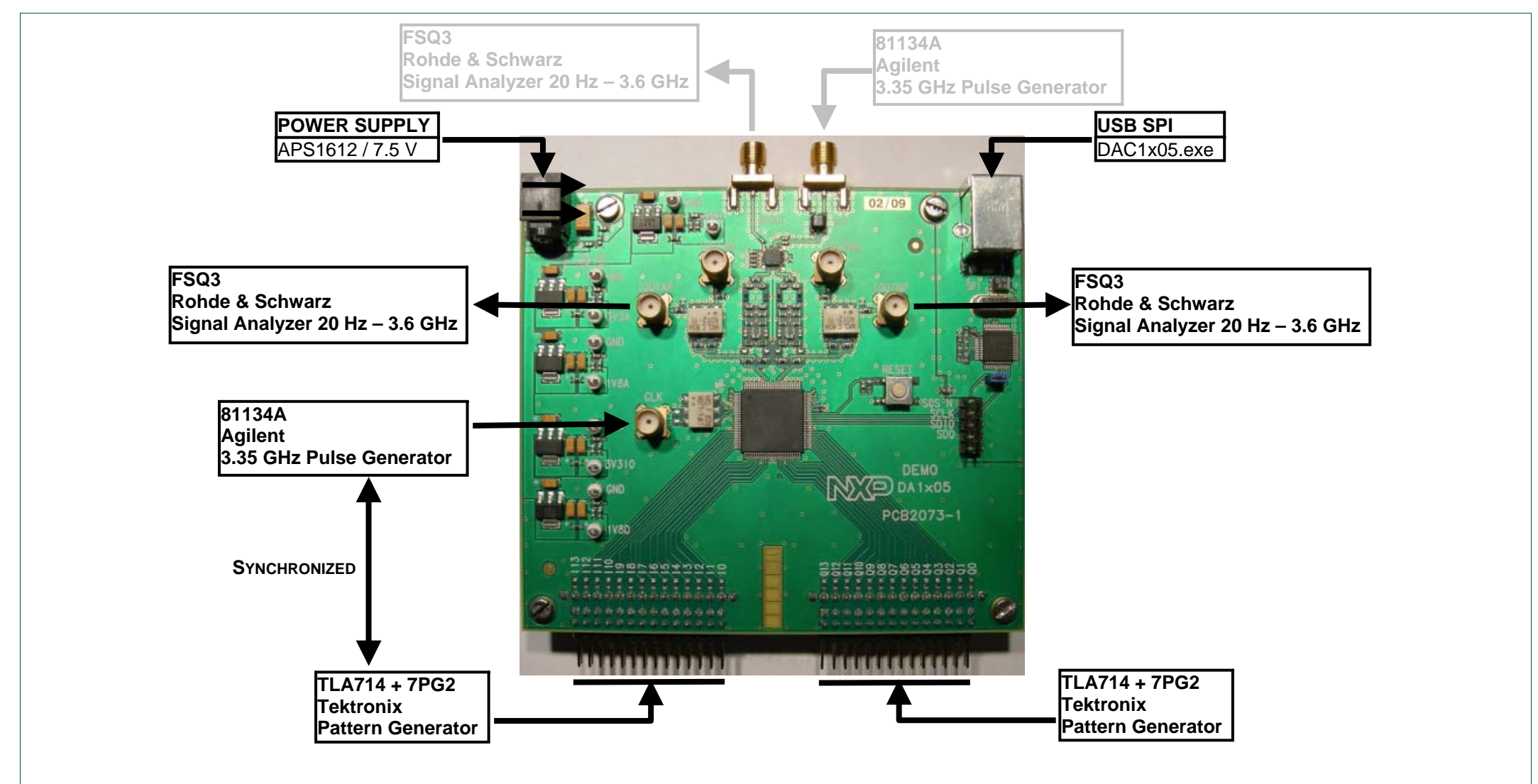

Fig 2. DAC1405D650 hardware setup

# 3. SPI quick start

#### 3.1 Install

Step 1

Connect the device to a USB port on your PC. Windows '**Found New Hardware Wizard**' will be launched. Select '**No, not this time**' from the options available and then click '**Next**' to proceed with the installation.

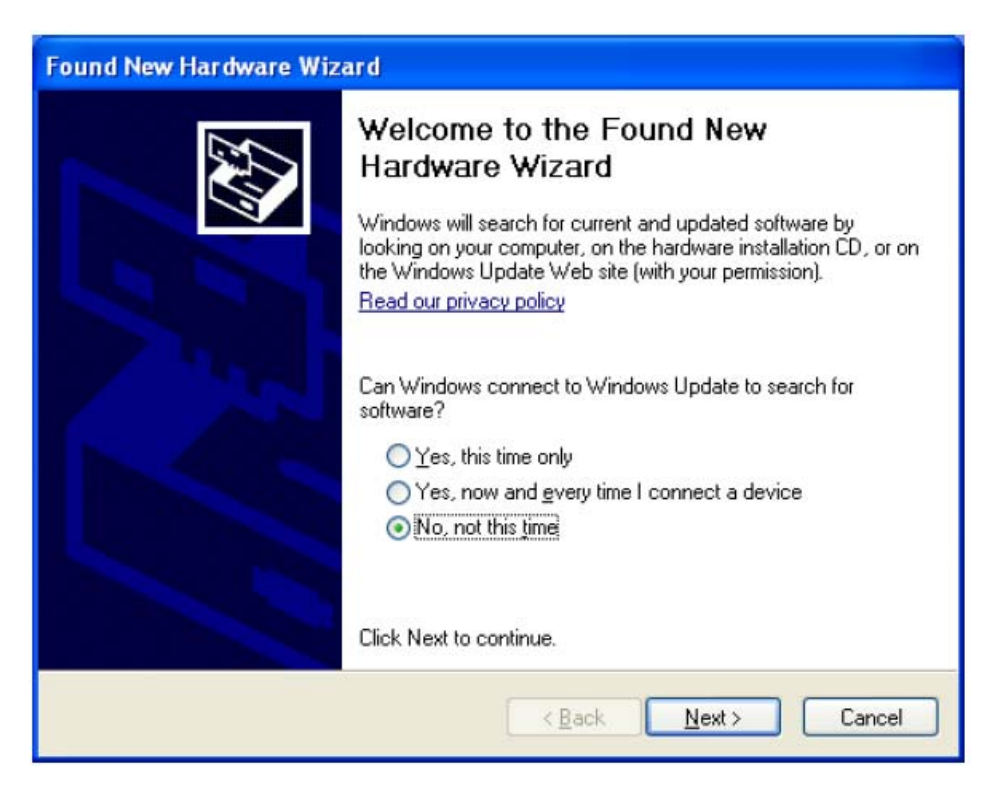

#### • Step 2

Select 'Install from a list or specific location (Advanced)' as shown below and then click 'Next'.

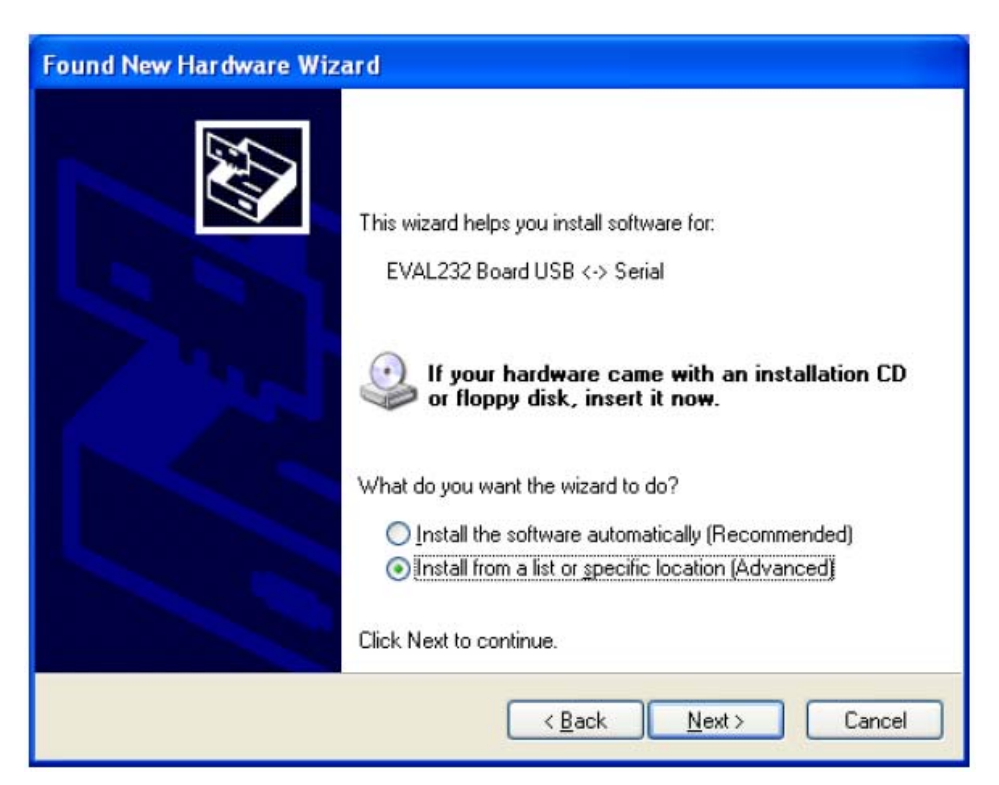

• Step 3

Select 'Search for the best driver in these locations' and enter the file path of the folder 'driver\_2xx' in the combo-box ('C:\driver\_2xx' in the example below) or browse to it by clicking the browse button. Once the file path has been entered in the box, click 'next' to proceed.

| Found New Hardware Wizard                                                                                                    |  |  |  |
|----------------------------------------------------------------------------------------------------|--|--|--|
| Please choose your search and installation options.                                                                                                    |  |  |  |
| Search for the best driver in these locations.                                                                                                    |  |  |  |
| Use the check boxes below to limit or expand the default search, which includes local<br>paths and removable media. The best driver found will be installed.   |  |  |  |
| Search removable media (floppy, CD-ROM)                                                                                                    |  |  |  |
| ✓ Include this location in the search:                                                                                                    |  |  |  |
| C:\driver_2xx Browse                                                                                                    |  |  |  |
| O Don't search. I will choose the driver to install.                                                                                                    |  |  |  |
| Choose this option to select the device driver from a list. Windows does not guarantee that<br>the driver you choose will be the best match for your hardware. |  |  |  |
|                                                                                                    |  |  |  |
| < <u>B</u> ack <u>N</u> ext > Cancel                                                                                                    |  |  |  |

• Step 4

Windows should then display a message indicating that the installation was successful. Click '**Finish**' to complete the installation for the first port of the device.

| Found New Hardware Wizard |                                                                                                    |  |
|---------------------------|----------------------------------------------------------------------------------------------------|--|
|                           | Completing the Found New<br>Hardware Wizard<br>The wizard has finished installing the software for:<br>USB Serial Converter |  |
|                           | < <u>B</u> ack Finish Cancel                                                                                                |  |

• Step 5

The Found New Hardware Wizard will continue by installing the USB Serial Converter driver for the second port of the device. The procedure for installing the second port is identical to that for installing the first port from the first screen of the Found New Hardware Wizard.

Once the second port is installed, the device should be ready to be used.

#### 3.2 SPI interface

• Step 1

Install the LabVIEW Run-time Engine (if not already installed).

• Step 2

Start the LabVIEW application "DAC1x05.exe".

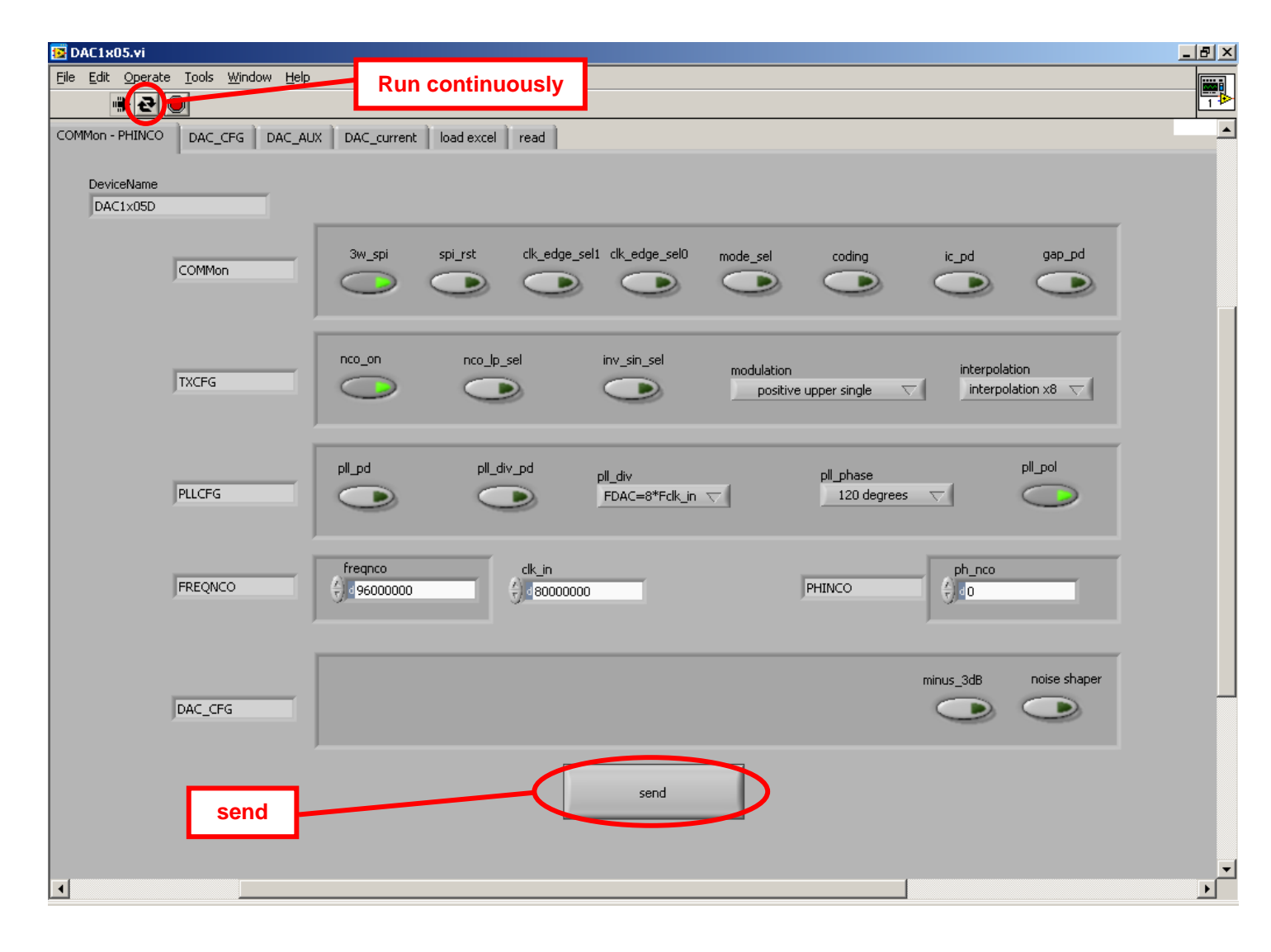

Click on the '**run continuously**' button, program each register using the buttons in the clusters, then click '**send**'. The registers are now programmed.

The page COMMon-PHINCO allows to adjust the main settings of the DAC1x05D650.

The page DAC\_CFG allows to adjust the gain and the digital offset of each DAC.

The page DAC\_AUX allows to adjust the current of each auxiliary DAC.

The page DAC\_current is only for debug and should not be used in the application.

Load excel

A file with all the pattern can be loaded directly via the SPI interface. The file '**Initial.xIs**' is an example of file with the default configuration.

| 🔁 DAC1x05.vi                                                                | 8 ×      |
|-----------------------------------------------------------------------------|----------|
| Ele Edit Operate Iools Window Help                                          |          |
|                                                                             |          |
| COMMon - PHINCO DAC_CFG DAC_AUX DAC_current load excel read                 | <b>^</b> |
|                                                                             |          |
|                                                                             |          |
| 🖹 C:(Documents and Settings/nxp11461)Desktopl/fichiers xl/37_registers1.xls |          |
| RANGE<br>B2:020                                                             |          |
|                                                                             |          |
| load                                                                        |          |
|                                                                             |          |
|                                                                             |          |
| Array 2                                                                     |          |
| TIO ADDRESS VALEN                                                           |          |
|                                                                             |          |
| ADDRESS VALEUR<br>1                                                         |          |
| ADDRESS VALETIR                                                             |          |
| 2 10                                                                        |          |
|                                                                             |          |
|                                                                             |          |
|                                                                             |          |
|                                                                             |          |
|                                                                             |          |
|                                                                             |          |
|                                                                             |          |
|                                                                             |          |
|                                                                             | •        |

#### • Read

In the read page, click on '**read**' and the register's value will be displayed in the '**registers**' fields. You can also read one register by writing its address in '**address**' field.

| 📴 DAC1x05.vi                                 |                 |           | _ 8 ×   |
|----------------------------------------------|-----------------|-----------|---------|
| <u> Eile Edit Operate Iools Window H</u> elp |                 |           |         |
| 🔿 🔁 🦲                                        |                 |           | 1       |
| COMMon - PHINCO DAC_CFG DAC_AUX DAC_current  | load excel read |           | <b></b> |
|                                              |                 | 1         |         |
|                                              |                 |           |         |
|                                              |                 |           |         |
| read                                         | Register Name   | registers |         |
|                                              | COMMon          | xcc       |         |
| ADDRESS VALEUR                               | TXCFG           | ACC .     |         |
| € ×0 ×CC                                     | PLLCFG          | ACC .     |         |
|                                              | FREQNCO_LSB     | ×cc       |         |
|                                              | FREQNCO_LISB    | xcc       |         |
|                                              | FREQNCO_UISB    | xcc       |         |
|                                              | FREQNCO_MSB     | ACC .     |         |
| save                                         | PHINCO_LSB      | ACC .     |         |
|                                              | PHINCO_MSB      | ACC .     |         |
|                                              | DAC_A_Cfg_1     | xcc       |         |
|                                              | DAC_A_Cfg_2     | xcc       |         |
|                                              | DAC_A_Cfg_3     | xcc       |         |
|                                              | DAC_B_Cfg_1     | ACC .     |         |
|                                              | DAC_B_Cfg_2     | xcc       |         |
|                                              | DAC_B_Cfg_3     | xcc       |         |
|                                              | -               | xcc       |         |
|                                              | PLL_Test        | xcc       |         |
|                                              | DAC_Test_0      | xcc       |         |
|                                              | DAC_Test_1      | xcc       |         |
|                                              | DAC_Test_2      | xcc       |         |
|                                              | DAC_Test_3      | xcc       |         |
|                                              | FunctionalTest  | xcc       | -       |
|                                              |                 |           | Þ       |